## Submit CTAC articles to ANZIAM Journal (E)

Tim Moroney, Qianqian Yang, Vivien Challis, Elliot Carr, Editors

December 2, 2022

The ANZIAM Journal plans to publish the conference proceedings as a special part of the Electronic Supplement. To submit a written version of your conference paper, you must do the following.

- 1. Read carefully the Instructions for authors.<sup>1</sup>
- 2. Prepare your LaTeX manuscript, using the template 2 as a guide.<sup>2</sup>
- 3. Before 31 January, 2023, upload a pdf version of your proposed paper to the journal website.
- 4. After you receive the referee reports, and assuming your paper is accepted, make any necessary changes, and upload the pdf again.

Some key points to note are the following.

- Your paper must be no more than ten A4 pages in length.
- Before you can submit your paper, you must register with the ANZIAM Journal as both an *Author* and a *Reviewer*, or already be so registered.
- Each person who submits a paper should expect to referee at least two other CTAC2022 papers.
- All referee reports should be completed as soon as possible.
- The journal strictly enforces its Instructions for Authors, and "reserves the right to return to authors poorly presented material for appropriate revision, or even to reject a paper on TeXnical grounds".

## 1 Submit full articles as a new submission

Prepare PDF, 10 pages max (15 pages for a keynote speaker), 12pt, A4, 14 cm text width.

- 1. Login to OJS and ensure you are in Submissions from the left-menu.
- 2. Choose New submisson (on the right).
  - (a) Select Proceedings CTAC from the drop down menu, agree to Requirements, and Save and Continue at the bottom.
  - (b) Choose Article Text, then upload the PDF paper, Continue (or kin) four times.

- (c) Enter Metadata, use lowercase, ensure you Add Contributor for every author, including ORCID, and Save and Continue.
- (d) Lastly, Finish Submission.

## 2 When requested, review articles

- Expect to review a couple of articles by others, you will be sent emails with an active link.
- Alternatively, anytime, login, ensure you are in Submissions from the left-menu, and select article via the title.
  - Download file, agree, and click Accept Review, Continue to Step #2
  - 2. Click Continue to Step #3
  - 3. Either upload a file with your report, or paste report into a text box, or both.
    - Select a Recommendation.
    - then click Submit Review.

## 3 Submit PDF, upload LaTeX only when asked

- 1. For reviewing we only use PDF, do not yet upload source.
- 2. If and when an article is finally accepted, only then will you be asked for the source.
  - (a) Login and ensure you are in Submissions from the left-menu.
  - (b) Click the title of your article.
  - (c) Click to go to the Copyediting page.
  - (d) Download an annotated PDF from the Copyedited pane, indicating things you must improve.
  - (e) Improve your LATEX source and figures—we only accept LATEX.
  - (f) Upload all source files as one *zipped* file.
  - (g) Inform the copyeditor—essential.

<sup>&</sup>lt;sup>1</sup>http://journal.austms.org.au/ojs/index.php/ANZIAMJ/ about/submissions <sup>2</sup>http://journal.austms.org.au/ojs/index.php/ANZIAMI/

<sup>&</sup>lt;sup>2</sup>http://journal.austms.org.au/ojs/index.php/ANZIAMJ/ article/view/1554